# Šta je Excel?

Excel je jedan od najefikasnijih programa za grafo-analitičku i tabelarnu obradu podataka. Deo je programskog paketa Microsoft Office.

On poseduje alate koje ubrazavaju i olakšavaju rad u radnim tabelama, jednostavan je za učenje, korišćenje i pokazuje brzo rezultate rada.

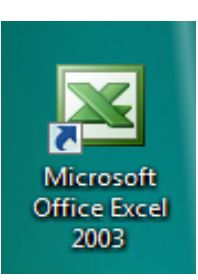

Slika 1. Ikona programa Excel

Nastao u kompaniji Microsoft 1987. godine i od tada do danas je pretrpeo mnoge izmene.

Treba istaći da primena Excela ne zahteva programerska znanja i veštine od korisnika.

Excel se može pokrenuti na više načina. Jedan od načina je pokretanje iz menija **Start** (Start--> Programs --> Microsoft Excel) ili dvostrukim klikom na ikonu programa ako se on nalazi na radnoj površini (Desktop).

## Radni list programa Excel

Dokument u programu Excel naziva se radna knjiga (Workbook) i sastoji se od radnih listova (Sheet), kojih može biti 255.

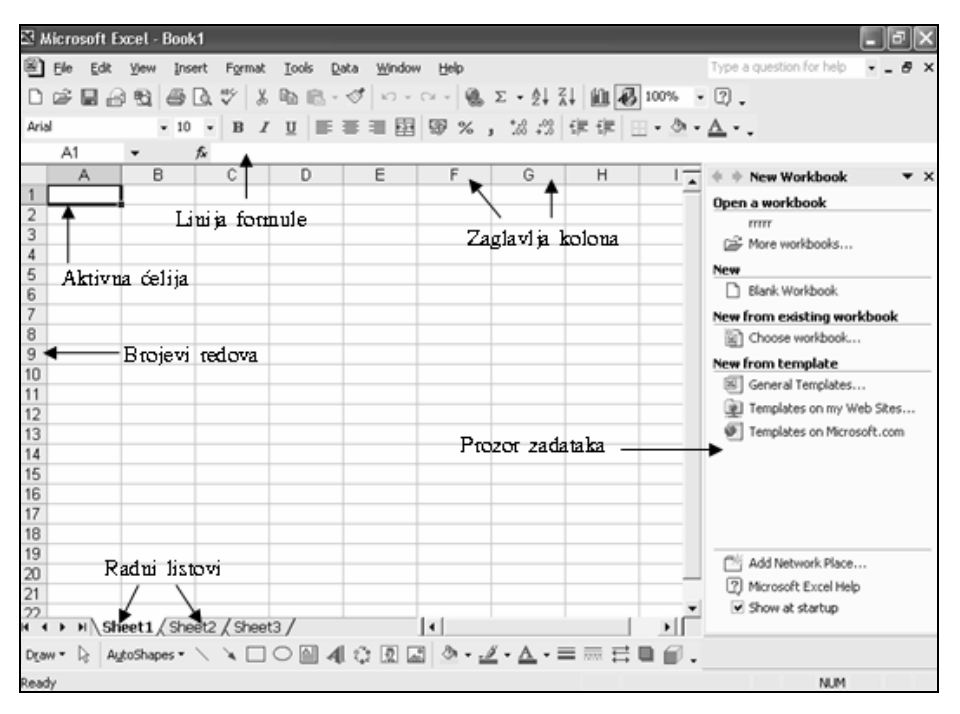

Slika 2. Radno okruženje Excela

Radni list se sastoji od ćelija (polja). Svaka ćelija predstavlja presek reda i kolone. Redovi su označeni brojevima i ukupno ih je 65.536. Kolone su označene slovima i ima ih 256. Svaka ćelija ima svoju oznaku ili adresu. Npr. prva ćelija ima oznaku A1 (red 1, kolona A).

U ćelije možemo upisati različite podatke kao što su: brojevi, tekst, formule, funkcije i datumi. Aktivna ćelija označena je pravougaonikom sa podebljanim linijama.

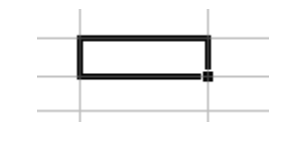

Slika 3. Aktivna ćelija (polje)

## Pre unosa podataka

Pre unosa podataka u ćelije i formiranje tabele, potrebno tabelu isplanirti i skicirati. Naime, potrebno je imati viziju kako će buduća tabela izgledati i to na osnovu podataka, matematičkih relacija i međuzavisnosti elemenata.

Tabela jednostavne strukture može se formirati i direktnim unosom podataka u ćelije.

Dobro planiranu tabelu karakteriše preciznost (međurezultati i rezultati postavljeni na vidljivim pozicijama), povezanost (naslova, podataka i rezultata) i čitljivost (lako snalaženje zahvaljujući dobrim komentarima).

## Unos podataka u ćelije

Podatke u ćelije unosimo tako što prvo označimo ćeliju a zatim upišemo sadržaj. Kada ćeliju označimo, njena adresa se pojavi u okviru naziva na liniji Formula, a iza znaka jednakosti sa desne strane, vidimo sadržaj koji unosimo u ćeliju.

Unos podataka se potvrđuje na više načina: pritiskom na taster **Enter**, klikom na dugme za unos ✓ ili premeštanjem u susednu ćeliju.

Ukoliko ne želimo napisane podatke uneti u ćeliju, potrebno je da pritisnemo taster **Esc** ili dugme odustani  $\mathbf{X}$ .

## Promena širine kolone i visine reda

Širina kolona i visina redova podešava se iz menija Format ili pomoću miša.

Tačnu širinu kolone određujemo pomoću naredbe **Format** --> **Columns** --> **Width** gde upisujemo potrebnu vrednost ili izaberemo naredbu **AutoFit Selection** za podešavanje širine prema najdužem zapisu u koloni.

| Column Width          | ?×     |
|-----------------------|--------|
| <u>C</u> olumn width: | 8,43   |
| ОК                    | Cancel |

| Row Height          | ?×     |
|---------------------|--------|
| <u>R</u> ow height: | 15     |
| ОК                  | Cancel |

Slika 4. Prozor za dijalog Column Width

Slika 5. Prozor za dijalog Row Height

Postavljanjem pokazivača miša uz desnu ivicu kolone, pritisnemo levi taster i vučemo miš u željenom smeru.

Za određivanje tačne visine reda koristimo naredbu Format --> Columns --> Height gde upisujemo potrebnu vrednost ili izaberemo naredbu AutoFit Selection za prilagođavanje reda sadržaju.

#### Unos teksta u ćelije

Za opis podataka i vrednosti koristimo tekst. U Excelu se tekst automatski poravnava uz levu marginu. Tekstualne podatatke možemo kasnije oblikovati iz menija **Format** naredbom **Cells**. Kod unosa teksta u red, u sledeći red prelazimo pritiskom na taster **Enter**, a kod unosa teksta u kolonu, u sledeću prelazimo pritiskom na tabulator.

### Unos numeričkih podataka

Kada su u pitanju numerički podaci, širina kolone se prilagođava unosu. Ako je ćelija ispunjena sa nizom povisilica (###), to znači da se numerički podatak ne vidi zbog neprilagođene širine kolone. Ovaj problem se rešava uzastopnim dvostrukim klikom levim tasterom miša na datu ćeliju ili povećanjem dužine ćelije.

Datume unosimu u obliku DD-MM-YY (dan, mesec, godina) i razdvajamo ih crticom (-) ili kosom crtom (/). Datume ukucavamo u jednom od sledećih formata:

| DD-MM-YY | 7.11.2004 |
|----------|-----------|
| DD-MM    | 7.нов     |

Slika 6. Unos datuma u ćelije

Uneseni podatak potvrđujemo pritiskom na taster Enter. Ukoliko nismo uneli godinu, program sam predpostavlja da je u pitanju trenutna godina, pa sam dodaje godinu.

U slučaju kada potreban broj treba da zaokružimo koristimo funkciju **ROUND**. Kao argument funkcije, potrebno je navesti broj koji želimo da zaokružimo i broj decimalnih mesta na koji će se taj broj zaokružiti, npr. **=ROUND (320,247;2)** pa će broj 320,247 biti zaokružen na dve decimale 320,25.

### Rad sa formulama

Rad sa formulama podrazumeva izračunavanje formula i funkcija i prikaz njihovih vrednosti u ćelijama. U ćeliji vidimo samo rezultat formule ili funkcije, dok se formula ili funkcija vide na liniji **Formula**.

Osnovne aritimetičke operacije vršimo sa operatorima dok aritmetičke, statističke, logičke i druge operacije vršimo sa formulama.

Excel omogućava upotrebu sledećih operatora: + za sabiranje, - za oduzimanje, / za deljenje, \* za množenje, ^ za eksponent.

Svaki proračun ili matermatička formula počinje znakom jednakosti iza kojeg unosimo podatke (brojeve ili adrese ćelija) i oznaku matematičke operacije, kao što je dato u primeru prikazanom na slici 7.

| 🖾 Microsoft Excel - Miroslava R |                                            |        |                       |                          |                    |                |  |  |
|---------------------------------|--------------------------------------------|--------|-----------------------|--------------------------|--------------------|----------------|--|--|
| Ø                               | <u>E</u> ile <u>E</u> dit                  | ⊻iew I | nsert F <u>o</u> rmat | <u>I</u> ools <u>D</u> a | ata <u>W</u> indow | v <u>H</u> elp |  |  |
| D                               | i 🖉 📓 🔒                                    | 86.6   | i 🖪 💞 🐰               | h 🛍 •                    | S - 10 -           | CH + 🔒         |  |  |
| Aria                            | Arial • 10 • B <i>I</i> <u>U</u> ≣ ≣ ≣ ፼ % |        |                       |                          |                    |                |  |  |
|                                 | E3                                         | •      | <i>f</i> x =C3+D3     | 3                        | 1                  |                |  |  |
|                                 | A                                          | В      | C                     | D                        | E                  | F              |  |  |
| 1                               | 1                                          |        |                       |                          |                    |                |  |  |
| 2                               |                                            | Ime    | Januar                | Februar                  | Ukupno             |                |  |  |
| 3                               |                                            | Ana    | 345                   | 222                      | 567                |                |  |  |
| 4                               |                                            |        |                       |                          |                    |                |  |  |
| 5                               |                                            |        |                       |                          |                    |                |  |  |

Slika 7. Linija formula **f**x

Za složenije proračune koristimo ugrađene funkcije, jer one sadrže skup formula. Funkcije biramo pomoću dugmeta **Insert function** (ubaci funkciju)  $f_{\mathbf{x}}$  na liniji formula ili iz menija **Insert** naredbom **Function**.

Na primer, prosečna vrednost se računa pomoću funkcije AVERAGE koja izračunava prosek – aritmetičku sredinu argumenta unutar funkcije. Da bi izračunali prosek, treba označiti ćeliju u koju smeštamo rezultat i pomoću tastera f odabrati funkciju AVERAGE.

| - X J ) | ✓ X √ 1/2 = AVERAGE(C3:C8) |                                                                                         |                  |                       |               |                       |               |  |  |
|---------|----------------------------|-----------------------------------------------------------------------------------------|------------------|-----------------------|---------------|-----------------------|---------------|--|--|
| В       | C                          | D                                                                                       | E                | F                     | G             | Н                     |               |  |  |
| Ime     | Ana                        | Function A                                                                              | rguments         | _                     |               |                       | ?×            |  |  |
| Januar  | 330                        | AVERAGE                                                                                 |                  |                       |               |                       |               |  |  |
| Februar | 375                        | Nun                                                                                     | nber1 C3:C8      |                       |               | 🔄 = {330;37           | 75;390;450;4  |  |  |
| Mart    | 390                        | N                                                                                       | mber2            |                       |               | E = numbe             |               |  |  |
| April   | 450                        |                                                                                         |                  |                       |               |                       |               |  |  |
| Maj     | 456                        | Returns the                                                                             | average (arithme | tic mean) of its argu | iments, which | = 354<br>can be numbe | ers or names, |  |  |
| Jun     | 123                        | arrays, or references that contain numbers.                                             |                  |                       |               |                       |               |  |  |
| Prosek  | (C3:C8)                    |                                                                                         |                  |                       |               |                       |               |  |  |
|         |                            | Number1: number1;number2; are 1 to 30 numeric arguments for which you want the average. |                  |                       |               |                       |               |  |  |
|         |                            | Formula resu                                                                            | ılt = 35         | 54                    |               |                       |               |  |  |
|         |                            | Help on this f                                                                          | unction          |                       |               | ОК                    | Cancel        |  |  |

Slika 8. Prozor za dijalog Function Arguments

Funkciju možemo sami upisati direktno u ćeliju u koju ćemo smestiti rezultat, tako što upišemo =AVERAGE i raspon ćelija za koje izračunavamo prosek (C3:C8).

Prosek možemo izračunati i pomoću polja za automatsko izračunavanje, tako što označimo raspon ćelije za koje računamo prosek, kliknemo na polje za automatsko računananje iz menija odaberemo **Average**.

| 1 1 4           | X 💖 X | h (1. • 🝼 | <b>1</b> 2 <b>+</b> Ci + <b>(4</b> | Σ - Δ. Ζ. Δ. 10 |
|-----------------|-------|-----------|------------------------------------|-----------------|
| <del>v</del> 10 | • B Z | Ū ≣ ≣     | ≣ 國 寥 %                            | <u>S</u> um     |
| <b>▼</b> fs     | 330   |           |                                    | <u>A</u> verage |
| В               | С     | D         | E                                  | Count           |
| Imo             | Ano   |           |                                    | Max             |
| Januar          | 330   |           |                                    | Min             |
| Februar         | 375   |           |                                    | More Functions  |
| Mart            | 390   |           |                                    |                 |
| April           | 450   |           |                                    |                 |
| Maj             | 456   |           |                                    |                 |
| Jun             | 123   |           |                                    |                 |
| Prosek          |       |           |                                    |                 |

Slika 9. Procedura izračunavanja prosečne vrednosti pomoću polja za automatsko računanje

### Rad sa apsolutnim adresama

Apsolutna adresa uvek ukazuje na iste koordinate ćelija. U praktičnoj primeni apsolutno upućivanje ima savršenu primenu u izračunavanju nekih konstantnih vrednosti kao što su stopa poreza ili devizni kurs. Referenciranje na apsolutne adrese postiže se postavljanjem oznake \$ ispred slova koje označava kolonu i ispred broja koji označava red. Na primer, apsolutna adresa ćelije **D1** je **\$D\$1**.

Da bi određene ćelije napravili apsolutnim treba izabrati date ćelije mišem, i pritisnuti funkcijski taster F4.

|    | B5     | •      | <i>f</i> ∡ =A5*\$B\$2 |  |
|----|--------|--------|-----------------------|--|
|    | A      | ۱.     | В                     |  |
| 1  |        |        |                       |  |
| 2  |        | 1 EUR= | 80,2                  |  |
| 3  |        |        |                       |  |
| 4  | cena u | evrima | cena u dinarima       |  |
| 5  |        | 5      | 401                   |  |
| 6  |        | 10     | 802                   |  |
| 7  |        | 50     | 4010                  |  |
| 8  |        | 100    | 8020                  |  |
| 9  |        | 500    | 40100                 |  |
| 10 |        |        |                       |  |

Slika 10. Primer apsolutne adrese

U prikazanom primeru na slici 10. dovoljno je ispred referenci ćelije upisati znak \$, kao što se vidi na liniji formule (fx). Ćeliji kojoj želimo dodeliti apsolutnu adresu možemo dodeliti ime, i to ime koristiti u formuli. Ime dodeljujemo iz menija **Insert** naredbom **Name.** U prozoru za dijalog **Define name** upisujemo željeno ime adrese. U našem slučaju to je je kurs (slika 11).

|   | D4     | •      | <i>f</i> ∗ =3*kurs 👞 |      |   |       |
|---|--------|--------|----------------------|------|---|-------|
|   | A      | λ      | В                    |      | С | D     |
| 1 |        |        |                      |      |   |       |
| 2 |        | 1 EUR= | 80,2                 |      |   |       |
| 3 |        |        |                      |      | × |       |
| 4 | cena u | evrima | cena u dina          | rima |   | 240,6 |
| 5 |        | 5      |                      | 401  |   |       |
| 6 |        | 10     |                      | 802  |   |       |
| 7 |        | 50     |                      | 4010 |   |       |
| 8 |        | 100    |                      | 8020 |   |       |
| 9 |        | 500    | 4                    | 0100 |   |       |

Slika 11. Primer ćelije sa dodeljenim imenom